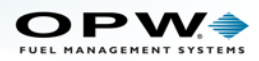

## OPW-FMS Integra et fin de vie pour Adobe Flash

Comme beaucoup d'entre vous le savent probablement, Adobe Systems arrêtera officiellement la distribution et le support de Flash le 31 décembre 2020. Pour continuer à pouvoir configurer votre console Integra à distance, vous devrez télécharger un plugin depuis le site Web d'Adobe. Voir les instructions ci-dessous pour le lien de téléchargement et les étapes d'utilisation de ce plugin.

- Téléchargez le plugin Flash sur le site Web dans le lien ci-dessous (cliquez sur ce lien ou saisissez-le dans votre navigateur). <u>https://fpdownload.macromedia.com/pub/flashplayer/updaters/32/flashplayer\_32\_sa.exe</u>
- 2. Une fois le téléchargement terminé, ouvrez le fichier .exe.
- 3. Cliquez sur Exécuter lorsque l'invite «Voulez-vous ouvrir ce fichier» s'affiche.
- 4. Lorsque l'écran Adobe Flash Player 32 apparaît, cliquez sur Fichier> Ouvrir.
- 5. Dans le champ Emplacement de la boîte de dialogue «Ouvrir», saisissez: http:// et l'URL numérique de la console Integra (xxx.xxx.xxx) suivi de **/opw.swf**. L'URL complète devrait ressembler à ceci:

## http://10.111.11.10/opw.swf

6. Cliquez sur **OK**. Votre visionneuse de console apparaîtra et vous demandera votre nom d'utilisateur et votre mot de passe comme d'habitude.

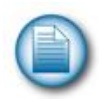

**REMARQUE:** il est recommandé d'enregistrer le téléchargement dans un emplacement sur votre ordinateur où il peut être facilement localisé. La liste déroulante **Fichier** enregistrera les URL que vous avez précédemment entrées. Cela sera pratique lorsqu'il est nécessaire de stocker plusieurs URL pour des sites.

Pour les problèmes de support technique et de service, appelez: **877-OPW-TECH** 

## <u>(877-679-8324</u>)

Heures: du lundi au vendredi,

De 7 h 00 à 18 h 00 Heure normale du centre des États-Unis

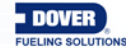